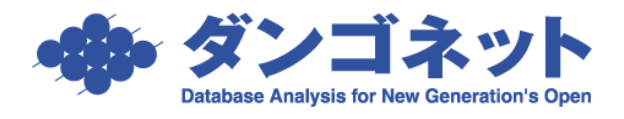

## 帳票の日付表記を和暦から西暦に変更する

帳票類の「元号(年号)」の表示を変更するには、マスターデータ登録画面の[基本情報] タブの[帳票設定]ボタン内、プルダウン「和暦」「西暦」を利用します。

[対象 ver:賃貸名人 5.5 以上]

| 帳票設定                                                  |
|-------------------------------------------------------|
| 帳票設定 閉じる                                              |
| ●<br>賃貸借契約書<br>「更新手数料を反映する<br>「思名卿にすまで保証」はまれた Fachtar |
| ▶ 者石欄に建帝保証人情報を反映90                                    |
|                                                       |
| 「一番宿上時6契約者(人居者)氏名を反映9る<br>「分納を年月分ごとにまとめて表示する          |
| □ 支払者区分をまとめて表示する                                      |
| 帳票全般<br>日付を 画暦 · で表示する                                |

※1) 5.5 バージョンアップ後の初期値は従来通りの動作を取るよう「和暦」が選択されています。※2)オプション機能「Excel 帳票出力」をご利用の場合、

従来通り Excel 出力後にエクセル上「セルの書式設定」で表示形式をご変更ください。

## <設定変更でご注意ください>

(1) データ連動箇所(白枠囲い部分)の表示が切り替わります。

「西暦」の表示

「和暦」の表示

| 保証金の償却 | ・連物明波し時に <u></u> %<br>(総額) 円(「円)<br>・その他 | 保証金の償却 | ・建物明波し時に <u></u> 8 (うち消費税)<br>(総額) 円( 円) 円)<br>・その他 |
|--------|------------------------------------------|--------|-----------------------------------------------------|
| 契約期間   | 2019年01月01日 から 2020年12月31日               | 契約期間   | 平成31年01月01日 から 令和2年12月31日                           |
| 借主の解約権 | 解約の効力は、借主が解約の申入れをした日から1ヵ月                | 借主の解約権 | 解約の効力は、借主が解約の申入れをした日から1ヵ月                           |

(2) 標準帳票の雛型箇所(画面上でクリックして黄色い部分)は、変更されません。

| 特約事 | (ハウスクリーニング)<br>退居時のハウスクリーニングは、甲の指定する方法で乙の負担にて行うこととする。 |
|-----|-------------------------------------------------------|
| 項   | 時の補給を証する為本書の通を作成し、甲乙丙、媒介業者はこれに署名捺印したあと、甲乙各1通を保有する。    |
| 本契  | 平成 年 月 日                                              |